## メールアドレス登録の手順

- ☆PC・タブレットで登録の方は、 ~「東員町立図書館」と検索の上、 手順①へお進みください。
- ☆スマートフォンで登録の方は、右横の QR コードからサイトへ アクセスし、手順③へお進みください。

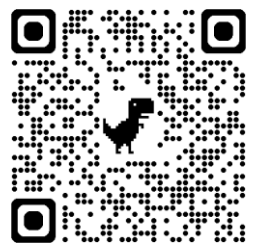

| アクセスし、手順③へお進みください。                                                                    |                                                                                                    |
|---------------------------------------------------------------------------------------|----------------------------------------------------------------------------------------------------|
| <ol> <li>● 東員町図書館 HP 上の </li> <li>● 「ログイン】資料検索</li> <li>● 予約はこちら」をクリックします。</li> </ol> | ② ① 東員町立図書館」をクリックします。                                                                                                    |
| スキャイス 💷 転大 Macheol • • • • • • • • • • • • • • • • • • •                              | <b>東員町立図書館</b><br>Toin Town Library<br>利用案内 【ログイン】資料検索・<br>予約はこちら こどもの設置 図雪飯だより                                                                                                    |
| 4用版内 (10クイン) 費用級・<br>分別にとちら こともの効果 図室設だより                                             | NET OF - 12 (加上) * ALAL TEMALE * 900年978年 (D97-942583)<br>資料検索・予約の事前手続き(ログインはこち<br>方)<br>定転日:2024年10月0日<br>アビーンスの使いて<br>合料検索・予約のおしらせ<br>別単成の・73月80人ない                                                                                                    |
| 3 画面右上の <b>ログインはこちら)</b> から入力できます                                                     | <ol> <li>ユーザー設定</li> <li>をクリックします。</li> </ol>                                                                                                    |
| 10 Monocolda       1 Execution       x       x # # # # * * * * * * * * * * * * * * *  | Non-control         Non-control         Non-control |
| 5 「図書館カード番矢」「パスワード」を入力し、<br>ログインします。                                                  | 6 メールアドレスを入力します。                                                                                                    |
| ¥************************************                                                 | >-7991 (845.264       +       -       -       -       -       -       -       -       -       -       -       -       -       -       -       -       -       -       -       -       -       -       -       -       -       -       -       -       -       -       -       -       -       -       -       -       -       -       -       -       -       -       -       -       -       -       -       -       -       -       -       -       -       -       -       -       -       -       -       -       -       -       -       -       -       -       -       -       -       -       -       -       -       -       -       -       -       -       -       -       -       -       -       -       -       -       -       -       -       -       -       -       -       -       -       -       -       -       -       -       -       -       -       -       -       -       -       -       -       -       -       -       -       -       -       -       -                                                                                                    |
|                                                                                       | Cupyryle (C) 第月中立回射数 Al Rights Reserved.                                                                                                    |

| 7 | この画面からパスワー | ・ドの変更もできます。 |  |
|---|------------|-------------|--|
|---|------------|-------------|--|

| <ul> <li>ユーザジア (東京町立安寺校 X)</li> </ul>                                                                      | +                                                                 | ✓ - □ ×     | P 2-108   santzes x +                                                                                                    | v - 0                        |
|----------------------------------------------------------------------------------------------------|-------------------------------------------------------------------|-------------|----------------------------------------------------------------------------------------------------|------------------------------|
| ← → C  isod010.acselia                                                                                     | foilib-mie/user-info-settings                                     | * * * 1 B I | 🔄 🔶 😋 🌘 Haod310apee(p/toinito-min/towe-into-eettings                                                                                                    | * Q & A 🗍 🖡                  |
| 🖬 LAICOOL Office 👃 Amezon.co.jp: 8                                                                         |                                                                   |             | Intersitions * According 5 * West West * Select * Selection                                                                                                    | 1.4886/223-                  |
| 東京町立図書館<br>本京町立図書館<br>本七年テー Q<br>で 算い場合 ・<br>・<br>・<br>・<br>・<br>・<br>・<br>・<br>・<br>・<br>・<br>・<br>・<br>・ |                                                                   | ▲ MR8X-3    | Constant     Constant                                                                                                    |                              |
| ▲ MARCE *                                                                                                  | BU(12)=F           BU(12)=F           BU(12)=F           BU(12)=F |             | 8 (35)- F<br>8 (35)- F<br>8 (35)- F |                              |
|                                                                                                    | パスワード搬貨                                                           |             | 8.X                                                                                                    |                              |
|                                                                                                    | 安支                                                                |             |                                                                                                    | ONVER CONTRACTORS OF NOVO DO |
|                                                                                                    | £₹.                                                               |             | вен L 🍓 негозу. 📲 н-Блізден. 👰 3-196(1924.                                                                                                    | ngar git ert WRREIBER i      |

⑧ 変更を押してください。

⑨ この段階ではまだ登録は完了していません。先ほど入力されたメールアドレスに登録完了のメールが届きます。届いたメールの本文中の URL をクリックし、「確定画面」を表示してください。

|           | ホーム 利用者メニュー ユーザ政定 |                       |
|-----------|-------------------|-----------------------|
|           | ◎ 変更が完了しました。      |                       |
|           | - 1000            | この両面の段階では             |
| 東貢町立図書館   | コーザ設定             |                       |
| 本を探す Q    |                   | まだ登録は完了していません!!       |
|           | メールアドレス ()        | シギッズタン りょう            |
| 11 資料約7 > | (登録なし) 変更する       | しんり こ 豆 球 ご れ に メール を |
| 🧘 利用案内 🔸  | パスワード ()          |                       |
| ➡ 表示切替 →  | 変更する              | こ確認ください。              |
|           |                   |                       |
|           |                   |                       |
|           |                   |                       |
|           |                   |                       |

※Gメール等をご利用になっている方は、当館から送信されたお知らせメールが受信拒否されてしまうことが あります。その場合は、次のアドレスを受信できるように設定をお願いします。

アドレス: toinlib-mie@apsel.jp

東員町立図書館